We are unable to award your financial aid until you update your Major through your Pipeline account for the term that you are applying for financial aid. See specific instructions below. You can check your current Program of Study/Major through Pipeline at <a href="http://www.sbcc.edu/pipeline/">http://www.sbcc.edu/pipeline/</a> by clicking on Student Records followed by View Student Information.

We are only able to offer federal financial aid if you are pursuing an Associate of Arts (AA) Degree, Associate in Science (AS) Degree, or Certificate of Completion in a specific Major. To view eligible majors select the Review Programs of Study/Major link at <a href="http://www.sbcc.edu/forms/">http://www.sbcc.edu/forms/</a>.

If you need assistance in choosing an appropriate Program of Study/Major, we suggest you contact the Counseling Department to make an appointment with an academic counselor.

## Step 1. Log on to Pipeline.

http://www.sbcc.edu/pipeline/

| SANTA BARBARA CITY COLLEGE<br>Pipeline                                                                                            |                                                                                                    |  |
|----------------------------------------------------------------------------------------------------|----------------------------------------------------------------------------------------------------|--|
| Secure Access Login                                                                                                    |                                                                                                    |  |
| User Name:                                                                                                    | First time logging in?                                                                                                    |  |
| Password:                                                                                                    | Find and set up your account here.                                                                                                    |  |
| (Note: Passwords are 8 to 15 characters.)                                                                                         |                                                                                                    |  |
| Need help? • ¿Necesita ayuda?                                                                                                    | Important notice for parents, relatives, or guar                                                                                                    |  |
| TERMS AND CONDITIONS<br>By logging in, you are agreeing to the District's<br>acceptable use policy as defined in <u>AP 3720</u> . | College officials may only assist THE STUDENT with accurrents<br>Pipeline account, which contains records covered under<br>students at SBCC are expected to act on their own beha |  |
| LOGIN                                                                                                    | Parents, guardians, relatives, or friends of SBCC studen<br>to enroll, drop, or add classes on behalf of the student,<br>student's age.                                           |  |

Step 2. Go to the Student tab. Select 'Registration'.

| S I                              | ANTA BARBARA CITY COLLEGE<br>Pipeline<br>Student Employee                                    |                      |
|----------------------------------|----------------------------------------------------------------------------------------------|----------------------|
| Home<br>Home<br>Search<br>Search | Registration<br>Student Resources<br>Financial Aid<br>My Class Schedule & Bill               | Campus An            |
|                                  | Student Records<br>My Personal Information<br>Final Grades<br>Campus Card<br>Course Planning | Announcen<br>Subject |

## Step 3. Select 'Update Ed Goal & Major'

| Registration                                                                                                    |  |  |
|----------------------------------------------------------------------------------------------------|--|--|
| Check Your Pre-Registration Requirements and Registration Appointment<br>Check your pre-registration requirements, holds, academic standing, and your registration appointment day/time.<br>Select Term<br>Stop here first to select a term to work with while you're within the Registration module. |  |  |
| Register, Add or Drop Classes<br>Add or Drop classes here. Links to class search, fees and schedules.                                                                                                    |  |  |
| Look Up Classes to Add<br>Need to find a class? Start here. You can move right into registration once you've found the class(es) you want.                                                                                                    |  |  |
| Week at a Glance                                                                                                    |  |  |
| Student Schedule and Bill<br>A look at your schedule, complete with times, locations, instructors and course deadlines. A must for those who've forgotten where to go.                                                                                                    |  |  |
| Studient Detail Schedule                                                                                                    |  |  |
| Update Ed Goal & Major<br>Change your educational goal and/or your major. NOTE: Changing your educational goal after October 15 (Summer/Fall) or March 15 (Spring) will not affect your priority registration appointment<br>Additionally, changing your educational goar win nOT                     |  |  |
| Registration Fee Assessment                                                                                                    |  |  |

Step 4. Select a 'Term' and hit 'Submit'.

| Select a Term for Ed Goal/Major Update |  |  |  |
|----------------------------------------|--|--|--|
| Select a Term: Spring 2018 V           |  |  |  |
| Submit                                 |  |  |  |
| RELEASE: SBCC 8.2                      |  |  |  |

Step 5. Update your Ed Goal and/or Major. Click 'Submit Request'.

| Ed Goal & Major updates for Spring 2018 |                                                                    |     |  |  |  |
|-----------------------------------------|--------------------------------------------------------------------|-----|--|--|--|
| Your Curren<br>Ed Goal:                 | rent Educational Goal and Major<br>Transfer without AA/AS Degree 🔻 |     |  |  |  |
| Major:                                  | Bus Admin - Entrepreneurship  Degree:AA  Program:BU-BUADEN-A       | . ▼ |  |  |  |
| Sut                                     | ubmit Request Reset Term Selection                                 |     |  |  |  |
|                                         | Return to Menu                                                     |     |  |  |  |
| RELEASE: 9                              | : SBCC 8.2                                                         |     |  |  |  |

Step 6. To verify that your changes were processed successfully, please select 'Return to Menu' and follow steps 1 to 3 listed above. Your educational goal and major should now indicate your most recent selection.